## **EDvera Private School Licensing Renewal Instructions**

Once you have completed the initial licensing application in the EDvera system and been approved, you'll submit annual renewals. Renewals are *due one month before* the license certificate expires per RCW 28C.10.060(4), so if you are unsure of the date, please check your certificate, email your program specialist, or give our administrative assistant a call, 360-709-4600.

Please make sure to save often. If the system has no activity within 10 minutes, it will automatically log you out and any progress on that page may not be saved.

| st School<br>)ashboard |               |              |                       |                     | Switch Institutions |
|------------------------|---------------|--------------|-----------------------|---------------------|---------------------|
| Institution Informat   | ion           | Contact Info | rmation               |                     |                     |
| Institution ID         | 23816         | Physical A   | ddress 123 F          | ea St               |                     |
| Institution Name       | Test School   |              | Dubli                 | n, WA 45678         |                     |
| Primary Contact        | Test User     | Mailing A    | ddress 123 F<br>Dubli | ea St<br>n WA 45678 |                     |
| Contact Email          | test@user.com | v            | Vehsite               | 1, 11/1-0010        |                     |
| Registration ID        |               | Phone        | lumber                |                     |                     |
| Exemption Type         |               |              |                       |                     |                     |
| Expiration Date        |               |              |                       |                     |                     |
| Initial Approval Date  |               |              |                       |                     |                     |
| Closed Date            |               | Locations    |                       |                     |                     |
| Degree Granting        | No            |              |                       |                     |                     |
| Profit Type            |               | Name         | Туре                  | Approved Date       | Status              |
| For Profit Type        | For Profit    |              |                       |                     |                     |
| Ownership Type         |               | Test Campus  | Main                  |                     | Active              |
| Statewide Vendor       | 1234          |              |                       |                     |                     |

To start the renewal process, from your dashboard, select documents.

This screen shows you any documents in process or those achieved. You can check here before starting a new document. As you can see the renewal was started but not submitted in the example below.

| Docu         | Imei                                  | nts                   |                        |                          |                        |                                       |
|--------------|---------------------------------------|-----------------------|------------------------|--------------------------|------------------------|---------------------------------------|
| In Progres   | ss Do                                 | cument Archive        |                        |                          |                        |                                       |
| Search by    | y: Name o                             | or For Q              | CReset Refine Search   |                          | No available actions - | + Start Document -                    |
|              |                                       |                       |                        |                          |                        | · · · · · · · · · · · · · · · · · · · |
|              |                                       | <b>▼</b> Name         |                        | <b>♦ For</b>             | ∳ Status               |                                       |
|              | =                                     | Initial Application   |                        | Test School (2023-09-12) | Unsubmitted            |                                       |
|              |                                       | PVSA License Determ   | nination Questionnaire | Test School (2023-11-22) | Program Staff Rev      | iew                                   |
|              | a a a a a a a a a a a a a a a a a a a | Renewal Application   |                        | Test School (2024-01-25) | Unsubmitted            |                                       |
| Displaying a | II 3 docu                             | ment/submission/chang | ge requests            |                          |                        | Download                              |

Click on the renewal application to open the document that is already started. If you don't already have a renewal application started, then click on +Start Document and select renewal (alphabetical list).

| Test School          |          |                                          |                          | Swi                          | itch Institutions - |  |
|----------------------|----------|------------------------------------------|--------------------------|------------------------------|---------------------|--|
| Docu<br>In Progress  |          | nts<br>cument Archive                    |                          |                              |                     |  |
| Search by:           | Name     | or For Q 2 Reset Refine Search           |                          | No available actions -       | + Start Document -  |  |
|                      |          |                                          |                          | Change of Address            |                     |  |
|                      |          | ▼ Name                                   | ♦ For                    | Change of Name               |                     |  |
| 0                    |          |                                          |                          | Initial Application          |                     |  |
|                      | ≡        | Initial Application                      | Test School (2023-09-12) | New Accreditation Applicatio | n                   |  |
|                      | ≡        | PVSA License Determination Questionnaire | Test School (2023-11-22) | New Auxiliary Site           |                     |  |
|                      | ≡        | Renewal Application                      | Test School (2024-01-25) | New Instructor               |                     |  |
| Displaying <b>al</b> | I 3 docu | ment/submission/change requests          |                          | New Program Application      |                     |  |
|                      |          |                                          |                          | New Starr Application        |                     |  |
|                      |          |                                          |                          | Plogram Change Application   |                     |  |
|                      |          |                                          |                          | Penewal Application          | in Questionnaire    |  |
|                      |          |                                          |                          | ReflewarApplication          |                     |  |

Once you click on renewal application, the next screen will open, click the blue continue box.

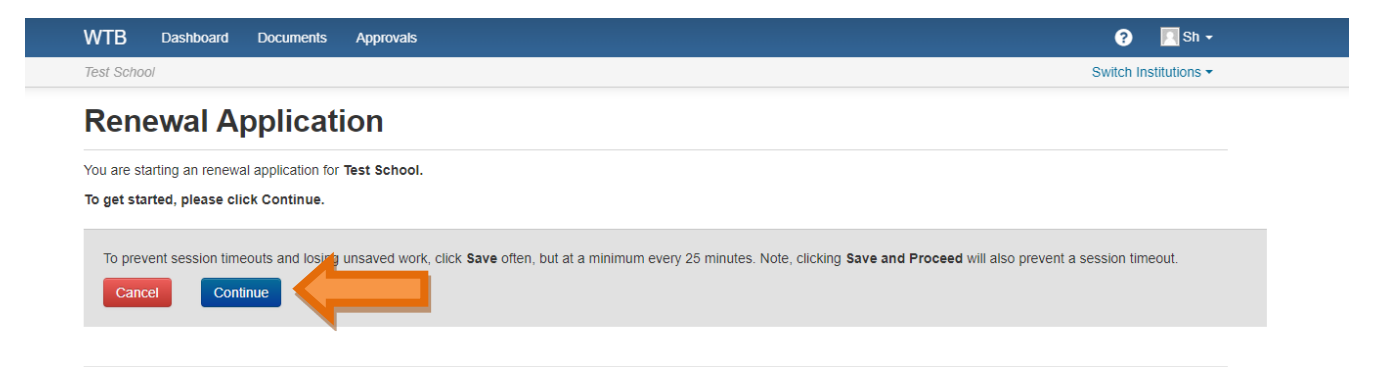

This will open the renewal application so that you can update any previously approved information, including address, staff, and programs. If you change locations outside your renewal period, you must send \$25 for the change review. If you make the change within the renewal application, you don't have to send the change fee, only your regular licensing fee. Please note, late fees are calculated on the postmark of the mailing envelope, the late fee is \$25 per day past your due date, up to \$750 per occurrence. Please reach out to the agency if you have any questions.

| Text Solo       Image: Comments Image: Salation (Image: Comments Image: Salation (Image: Salation (Ima                                                                                                    | 🔲 Sh -      | 8                       |                                        |                | Approvals                            | Documents      | Dashboard                  | WTB              |
|----------------------------------------------------------------------------------------------------|-------------|-------------------------|----------------------------------------|----------------|--------------------------------------|----------------|----------------------------|------------------|
| Renewal Application     weise     weise     weise     Name     Tablestore     Name     Tablestore     Tablestore     Tablestore     Tablestore     Tablestore     Tablestore     Tablestore     Tablestore     Tablestore     Tablestore     Tablestore     Tablestore     Tablestore     Tablestore     T                                                                                                    | titutions + | Switch Ins              |                                        |                |                                      |                | ool                        | Test Sc          |
| 1. Institution Information       2. Staff       3. CatalogBrochure Checklet       4. Financial Information       5. Programs and Auxiliary Facilities       6. Supporting Materials         Chapter 28C.10.050 and 070 RCW; WAC 490-105-070         Please find more information here: Revised Code of Washington (RCW) and Washington Administrative Code (WAC)         General         Name       Test School         Phone number       614-555-5555         Velb address       www.edvera.com         Faderal Tax ID       3465         UBI Number       9075         Statewide Vendor       1234         Number       9987         Das Bradstreet       9987         Das Bradstreet       1098         Primary Contat       Test User (more index dominion or index or index dominion or index dominion or index dominion or index or index dominion or index dominion or index domin                                                                                                    | 🔒 Print     |                         |                                        | bmitted Hist   |                                      |                |                            | Rei              |
| Chapter 28Ct 10 050 and 070 RCW, WAC 490-105-701<br>Prese find more information here: Revised Code of Washington (RCW) and Washington Administrative Code (WAC)<br>General<br>Name Test School<br>Phone number 614-555-5555<br>Web address www.edvera.com<br>Email Info@edvera.com<br>Email Info@edvera.com<br>Bardin Info@edvera.com<br>Bardin |             | 6. Supporting Materials | n 5. Programs and Auxiliary Facilities | re Checklist 4 | 3. Catalog/Brochur                   | n 2. Staff     | itution Informatio         | 1. In            |
| Please find more information here: Revised Code of Washington (RCW) and Washington Administrative Code (WAC)<br>Ceneral<br>Name Fest School<br>Phone numble: 614-555-5555<br>Fax numble: 614-555-5555<br>Fax numble: 614-555-5555<br>Web address www.edvera.com<br>Email info@edvera.com<br>Federal Tax ID 3456<br>UBI Numble: 9076<br>Statewide Verdor 1224<br>Numble: 0887<br>Dun & Bradstreet 0887<br>Prinary Contact More (wel@war.com) • • • • • • • • • • • • • • • • • • •                                                                                                    |             |                         |                                        |                |                                      | 2. 0.00        |                            |                  |
| Seneral         Name       Test School         Phone numble       614.555-5555         Fax numble       614.555-5555         Web address       www.edvera.com         Email       info@edvera.com         Federal Tax ID       3456         UBI Numble       9076         Statewide Verado<br>Number       1224         Dun & Bradstreet       087         Number       0976         Dun & Bradstreet       087         Dun & Bradstreet       0976         Dun & Bradstreet       0976         Dun & Bradstreet       0987         Dun & Bradstreet       0987         Duisputed Admin       test User (ust@user.com) • • •         Primary Contact       feat User (ust@user.com) • • •         Designated Admin       test User (ust@user.com) • • •         Designated Admin       test User (ust@user.com) • • •         Designated Admin       test User (ust@user.com) • • •         Designated Admin       test User (ust@user.com) • • •         Designated Admin       test User (ust@user.com) • • •         Designated Admin       test User (ust@user.com) • • •                                                                                                    |             |                         | re Code (WAC)                          | n (RCW) and Wa | 490-105-070<br>ed Code of Washingtor | 070 RCW; WAC   | 28C.10.050 and 0           | Chapte<br>Please |
| Seneral         Name       Test School         Phone number       614:555:555         Fax number       614:555:555         Web address       www.edvera.com         Email       Info@edvera.com         Braderal       0456         UBI Number       0476         Statewide Vendor       1234         Duns Bradstreet       0907         Number       0907         Duns Bradstreet       0907         Disignated Admin       Test Disignated Admin         Testignated Admin       Test Disignated Admin         Statewide Vendor       1         Statewide Vendor       1234         Duns Bradstreet       0907         Duns Bradstreet       0907         Duns Bradstreet       0907         Disignated Admin       Test Disignated Adminin         Test Disignated Adminin       Test Disignated Adminin                                                                                                    |             |                         | ()                                     |                | j                                    |                |                            |                  |
| Name       Test School         Phone number       614-555-555         Fax number       614-555-555         Web address       www.edvera.com         Email       Info@edvera.com         Email       Info@edvera.com         Bub       3456         UBI Number       9976         Statewide Vendor       1234         Dun & Bradstreet       0987         Primary Contact       Test User (test@user.com) • • •         Primary Contact       Test User (test@user.com) • • •         Designated Admin       Test User (test@user.com) • • •         Designated Admin       Test User (test@user.com) • • •         Designated Admin       Test User (test@user.com) • • •                                                                                                    |             |                         |                                        |                |                                      |                | al                         | Gene             |
| Phone number 614-555-5555   Fax number 614-555-5555   Web address www.edvera.com   Enall Info@edvera.com   Federal Tax ID 3456   UBI Number 9876   Statewide Vendor 1234   Number 0987      Dun 8. Bradstreet 0987      Primary Contat Test User (test@user.com) • • •   Primary Contat Test Danaldson (oyndi.don) • •   Designated Admin Test Danaldson (oyndi.don) • •   Designated Admin Test User (test@user.com) • • •   Designated Admin Test User (test@user.com) • • •                                                                                                    |             |                         |                                        |                |                                      | Test School    | Name                       |                  |
| Fax numbe©14-555-5555Web addresswww.edvera.comEmailinfo@edvera.comFederal Tax. I03456UBI Numbe9876Statewide Vendor<br>Number1234Our & Bradstreet<br>Number0987Oontacts0987ContactsContactsPrimary ContadTest User (test@user.com) • • •<br>•<br>Primary ContadDesignated AdminTest User (test@user.com) • • •<br>•<br>•<br>•<br>•<br>•<br>•<br>•<br>•<br>•<br>•<br>•<br>•<br>•<br>•<br>•<br>•<br>•<br>•<br>•<br>•<br>•                                                                                                    |             |                         |                                        |                | 55                                   | 614-555-555    | Phone number               |                  |
| Web address       www.edvera.com         Email       info@edvera.com         Federal Tax ID       3456         UBI Number       9876         Statewide Vendor<br>Number       1234         Dun & Bradstreet<br>Number       0987         Contacts                                                                                                    |             |                         |                                        |                | 55                                   | 614-555-555    | Fax number                 |                  |
| EmailInfo@edvera.comFederal Tax ID3456UBI Number9876Statewide Vendor<br>Number1234Dun & Bradstreet<br>Number0987Our & Bradstreet<br>Number0987ContactsContactsPrimary ContactCyndi Test User (test@user.com) • • •<br>•<br>Primary ContactPrimary ContactTest User (test@user.com) • • •<br>•<br>Designated AdminTest User (test@user.com) • • •<br>•<br>Designated AdminSh Ke (shawnalkoch21@g • •                                                                                                    |             |                         |                                        |                | a.com                                | www.edvera     | Web address                |                  |
| Federal Tax ID 3456   UBI Number 9876   Statewide Vendor 1234   Number 1234   Dun & Bradstreet 0987   Number 0987                                                                                                    |             |                         |                                        |                | a.com                                | info@edvera    | Email                      |                  |
| UBI Number9876Statewide Vendor<br>Number1234Dun & Bradstreet<br>Number0987Op870987ScontactsVendor<br>VendorPrimary ContactTest User (test@user.com) • • •<br>•<br>Primary ContactPrimary ContactCyndi Test (cyndi donaldso • •<br>•<br>Designated AdminDesignated AdminTest User (test@user.com) • • •<br>•Designated AdminSh Ko (shawnalkoch21@g • •                                                                                                    |             |                         |                                        |                |                                      | 3456           | Federal Tax ID             |                  |
| Statewide Vendor 1234   Number 0987   Dun & Bradstreet 0987      Number 0987      Contacts   Primary Contact Test User (test@user.com) • • • •   Primary Contact Cyndi Test (cyndi donaldso • • •   Primary Contact Test Donaldson (cyndi don • • •   Designated Admin Test User (test@user.com) • • •   Designated Admin Test User (test@user.com) • • •   Designated Admin Test User (test@user.com) • • •   Designated Admin Test User (test@user.com) • • •                                                                                                    |             |                         |                                        |                |                                      | 9876           | UBI Number                 |                  |
| Dun & Bradstreet<br>Number       0987         Contacts       Contacts         Primary Contact       Test User (test@user.com) • • •         Primary Contact       Cyndi Test (cyndi donaldso • •         Designated Admin       Test Donaldson (cyndi.don • •         Designated Admin       Test User (test@user.com) • • •         Designated Admin       Sh Ko (shawnalkoch21@g • •                                                                                                    |             |                         |                                        |                |                                      | 1234           | tatewide Vendor<br>Number  |                  |
| Primary Contact       Test User (test@user.com) * *         Primary Contact       Cyndi Test (cyndi.donaldso * *)         Primary Contact       Cyndi Test (cyndi.donaldso * *)         Designated Admin       Test Donaldson (cyndi.don * *)         Designated Admin       Test User (test@user.com) * *)         Designated Admin       Sh Ko (shawnalkoch21@g * *)                                                                                                    |             |                         |                                        |                |                                      | 0987           | Dun & Bradstreet<br>Number |                  |
| Primary Contact       Test User (test@user.com) * +         Primary Contact       Cyndi Test (cyndi donaldso * +         Designated Admin       Test Donaldson (cyndi don * +         Designated Admin       Test User (test@user.com) * +         Designated Admin       Sh Ko (shawnalkoch21@g * +                                                                                                    |             |                         |                                        |                |                                      |                |                            |                  |
| Primary Contact       Test User (test@user.com) * *         Primary Contact       Cyndi Test (cyndi.donaldso * *         Designated Admin       Test Donaldson (cyndi.don * *         Designated Admin       Test User (test@user.com) * *         Designated Admin       Sh Ko (shawnalkoch21@g * *                                                                                                    |             |                         |                                        |                |                                      |                | tacts                      | Сс               |
| Primary Contact       Cyndi Test (cyndi donaldso • +         Designated Admin       Test Donaldson (cyndi.don • +         Designated Admin       Test User (test@user.com) • +         Designated Admin       Sh Ko (shawnalkoch21@g • +                                                                                                    |             |                         |                                        | ]              | st@user.com) * +                     | Test User (tes | Primary Contact            |                  |
| Designated Admin       Test Donaldson (cyndi.don * +         Designated Admin       Test User (test@user.com) * +         Designated Admin       Sh Ko (shawnalkoch21@g * +                                                                                                    |             |                         |                                        | ]              | yndi.donaldso • +                    | Cyndi Test (cy | Primary Contact            |                  |
| Designated Admin       Test User (test@user.com) * +         Designated Admin       Sh Ko (shawnalkoch21@g * +                                                                                                    |             |                         |                                        | ]              | on (cyndi.don * +                    | Test Donaldso  | Designated Admin           |                  |
| Designated Admin Sh Ko (shawnalkoch21@g * +                                                                                                    |             |                         |                                        |                | st@user.com) • +                     | Test User (tes | Designated Admin           |                  |
|                                                                                                    |             |                         |                                        |                | nalkoch21@g 🔹 🕇                      | Sh Ko (shawn   | Designated Admin           |                  |
|                                                                                                    |             |                         |                                        |                |                                      | 0              |                            |                  |

Please make sure to click one of the options to progress to the next screen or save your updated information.

Much like the initial application, there are specific tabs for you to enter information.

- Institution Information
- Staff
- Catalog/Brochure Checklist
- Financial Information
- Programs and Auxiliary Facilities
- Supporting Materials

| Test School                                                                          |                                                                                                    |                                                                                              | Swi                                                                                                    | ch Institutions |
|--------------------------------------------------------------------------------------|----------------------------------------------------------------------------------------------------|----------------------------------------------------------------------------------------------|----------------------------------------------------------------------------------------------------|-----------------|
| Renew<br>Submission                                                                  | al Ap<br>Review                                                                                                    | plicat                                                                                       | 0 Status: Unsubmitted History                                                                                                    | 🖨 Prir          |
| 1. Institution                                                                       | Information                                                                                                    | 2. Staff                                                                                     | 3. Catalog/Brochure Checklist 4. Financial Information 5. Programs and Auxiliary Facilities 6. Supporting Material                                                                                  | s               |
| loace find more                                                                      | Information                                                                                                    | hore: Device                                                                                 | ad Cada of Weakington (RCW) and Weakington Administrative Cada (WAC)                                                                                                    |                 |
| Please find more 1. The following No st                                              | e information<br>g list contain<br>affs found.                                                                             | here: Revise<br>s all of the st                                                              | ed Code of Washington (RCW) and Washington Administrative Code (WAC)<br>aff that we have on file for your institution. Please submit an additional new staff request for any staff not shown here.  |                 |
| 1. The following No st + New                                                         | e information<br>g list contain<br>affs found.<br>Staff Applica                                                            | here: Revise<br>s all of the st<br>ation                                                     | ed Code of Washington (RCW) and Washington Administrative Code (WAC)<br>aff that we have on file for your institution. Please submit an additional new staff request for any staff not shown here.  |                 |
| I. The following     No st     How     I. In lieu of cor     number/expi             | e information<br>g list contain<br>affs found.<br>Staff Applica<br>npleting an a<br>ration (if app                         | here: Revise<br>s all of the st<br>ation<br>pplication for<br>licable), expe                 | ed Code of Washington (RCW) and Washington Administrative Code (WAC)<br>taff that we have on file for your institution. Please submit an additional new staff request for any staff not shown here. | ion, license    |
| Please find more I. The following No st + New I. In lieu of cor number/expi To attac | e information<br>g list contain<br><b>affs found.</b><br>Staff Applic:<br>npleting an a<br>ration (if app<br>h a file drag | here: Revise<br>s all of the st<br>ation<br>piplication for<br>licable), expo<br>& drop here | ed Code of Washington (RCW) and Washington Administrative Code (WAC)<br>taff that we have on file for your institution. Please submit an additional new staff request for any staff not shown here. | ion, license    |

© 2024 WTB

If you have already completed Staff and Instructor Applications for your existing staff and have no new employees to report, the system will already have those saved to your file. Please only add any new employees or let us know if an employee has left your institution and we can make the appropriate edits. Schools do not have the ability to remove staff. EDvera should reflect your current (and past, if applicable) staff. <u>Anyone who interacts with students during their time at</u> <u>your school should be reported.</u>

| Test School   | Switch Instituti                                                                                                    | lions +    |
|---------------|----------------------------------------------------------------------------------------------------|------------|
| Rene          | wal Application                                                                                                    | → Print    |
| Submissior    | n Review Comments 0 Status Unsubmitted History                                                                                                    |            |
| 1. Instituti  | ion Information 2. Staff 3. Catalog/Brochure Checklist 4. Financial Information 5. Programs and Auxiliary Facilities 6. Supporting Materials                                                                                                    |            |
| Chapter 28C.  | .10.050, 060, and 110 RCW; WAC 490-105-040 and 130                                                                                                    |            |
| Please find m | nore information here: Revised Code of Washington (RCW) and Washington Administrative Code (WAC)                                                                                                    |            |
| (             | Catalog year                                                                                                    |            |
| Vol           | lume number                                                                                                    |            |
| Date c        | of publication                                                                                                    |            |
| Page #        | The catalog/brochure must contain the following. If any of the following items do not appear in the catalog, a reference to other documents where the inf                                                                                                    | formatic   |
|               | Organizations that accredit the school or its programs (if applicable)                                                                                                    |            |
|               | The following statement on either the first or last printed page or inside the front or back cover. This school is licensed under Chapter 28C.10 RCW. Inquiries or complemate being and to the: Workforce Board, 128 – 10th Ave. SW, Box 43105, Olympia, Washington 98504-3105; wtb.wa.gov; 360-709-4600; pvsa@wtb.wa.gov                                                                                                    | laints reç |
|               | Academic calendar including hours of operation, holidays, enrollment periods, and the beginning and ending dates of terms, courses, or programs as may be appropri-                                                                                                    | riate.(see |
|               | Names of owners with 10% or more equity ownership and officers including governing body and administration. (see WAC 490-105-040(2))                                                                                                    |            |
|               | Name, address, and telephone number of the school's administrative offices and auxiliary facilities. (see WAC 490-105-042(2))                                                                                                    |            |
|               | Names and qualifications of faculty or information to school's website or addendum with faculty information. (see WAC 490-105-042(4) for minimum qualifications))                                                                                                    |            |
|               | Description of facilities and training equipment (including ADA access 490-105-150(d)), maximum class size, and student/teacher ratio                                                                                                    |            |
|               | Ability to benefit policy/admissions standards (see WAC 490-105-140(5)(f))                                                                                                    |            |
|               | Standards of progress including grading system, minimum grades considered satisfactory, conditions for interruption for unsatisfactory grades, probationary period, co<br>dismissed for unsatisfactory progress. WAC 490-105-042(11)                                                                                                    | onditions  |
|               | The method used to report student grades                                                                                                    |            |
|               | Procedures students must follow to request copies of their academic transcripts and the length of time student records are maintained (state law requires that school 105-200)                                                                                                    | ools kee   |
|               | The school must provide a statement that it does not "discriminate against students or potential students on the basis of race, creed, color, national origin, sex, vet presence of any sensory, mental, or physical disability or the use of a trained guide dog or service animal by a person with a disability"                                                                                                    | teran or i |
|               | The school must provide a statement explaining the procedure to be used by a student with a disability to request a reasonable accommodation. WAC 490-105-04                                                                                                    | 42(22)     |
|               | School's policy relative to tardiness, absences, makeup work, and interruptions for unsatisfactory performance. WAC 490-105-042(10) Is the religious accommodation of the second second | ation poli |
|               | School's policy regarding student conduct, including causes for dismissal and conditions for readmission. WAC 490-105-042(8), "Nothing in the policy prevents the 360-709-4600 at any time with a concern or complaint."                                                                                                    | e studen   |
|               | Total cost of training including tuition, fees, deposits, and other charges necessary for a student to complete the program. WAC 490-105-042(13)                                                                                                    |            |
|               | Financial aid, if any. WAC 490-105-042(19)                                                                                                    |            |
|               | Placement assistance, if any. WAC 490-105-042(7)                                                                                                    |            |
|               | Refund policy in compliance with WAC 490-105-130                                                                                                    |            |
|               | Program description including program objective, sequence of courses, number of clock or credit hours of instruction, and method of instruction. If instruction is can<br>a statement describing the contact hour conversion formula (see WAC 490-105-042(14)                                                                                                    | lculated   |
|               | A statement indicating the educational credential awarded upon completion of program                                                                                                    |            |
|               | Review of the school's website to ensure online materials are up-to-date with catalog. Changes must be approved by Workforce Board before use with students.                                                                                                    |            |
| 4             |                                                                                                    |            |

Please include the Catalog page numbers where these required statements can be found. This should not be URLs to your website, etc. The catalog should be a standalone document, with version control. Any updated catalogs must be approved by WTB before implementation.

| WTB Dashboard Documents Approv                                                              | als                                                                         |                               |                                           |                                                         | <b>?</b> 🕅 S                                                   |
|---------------------------------------------------------------------------------------------|-----------------------------------------------------------------------------|-------------------------------|-------------------------------------------|---------------------------------------------------------|----------------------------------------------------------------|
| Test School                                                                                 |                                                                             |                               |                                           |                                                         | Switch Institution                                             |
| Renewal Application                                                                         |                                                                             |                               |                                           |                                                         | ⊖ P                                                            |
| Submission Review Comments S                                                                | atus Unsubmitted History                                                    |                               |                                           |                                                         |                                                                |
|                                                                                             | atto, onsubnitted mistory                                                   |                               |                                           |                                                         |                                                                |
| 1. Institution Information 2. Staff 3. Cata                                                 | og/Brochure Checklist 4. Finar                                              | ncial Information             | 5. Programs ar                            | nd Auxiliary Facilities                                 | 6. Supporting Materials                                        |
| Chapter 28C.10.040, 050, and 060 RCW; WAC 490-                                              | 105-040                                                                     |                               |                                           |                                                         |                                                                |
| Please find more information here: Revised Code of                                          | Washington (RCW) and Washingto                                              | on Administrative C           | ode (WAC)                                 |                                                         |                                                                |
| Washington State Minimum Standards                                                          | ······                                                                      |                               | ,                                         |                                                         |                                                                |
| RCW 28C.10.50(2) The requirements adopted by th                                             | e agency shall at a minimum requi                                           | ire a private vocatio         | onal school to:                           |                                                         |                                                                |
| (a) Disclose to the agency information about its own                                        | ership and financial position and de<br>nts. Financial disclosures provided | monstrate to the agency shall | gency that the scl<br>I not be subject to | hool is financially viable<br>o public disclosure under | and responsible and that it has suffic<br>r chapter 42.56 RCW; |
| WAC 490-105-041(2) (a) The school must submit in<br>to fulfill its commitments to students. | ormation reflecting its financial cond                                      | dition at the close of        | of its most recent                        | fiscal year to demonstra                                | te that it has sufficient financial resou                      |
| i. Each accredited school must submit a reviewed                                            | or audited financial statement, whic                                        | chever is required h          | by its accrediting                        | body.                                                   |                                                                |
| ii. Each non accredited school must submit a finan                                          | cial statement in a format supplied I                                       | by the agency.                |                                           |                                                         |                                                                |
| (b) If inadequate time exists to produce a financial st                                     | atement in the interval between the                                         | ending date of the            | e school's fiscal ye                      | ear and the due date of a                               | an application, the agency will adjust                         |
| school's license period to provide a reasonable inter                                       | /al                                                                         |                               |                                           |                                                         |                                                                |
| Fiscal Year End:                                                                            |                                                                             |                               |                                           |                                                         |                                                                |
| Paviaw Data:                                                                                |                                                                             |                               |                                           |                                                         |                                                                |
| Review Date.                                                                                |                                                                             |                               |                                           |                                                         |                                                                |
| INCOME                                                                                      |                                                                             |                               |                                           |                                                         |                                                                |
| + Total annual tuition from WA students in non-<br>degree programs:                         |                                                                             |                               |                                           |                                                         |                                                                |
| - Refunds:                                                                                  |                                                                             |                               |                                           |                                                         |                                                                |
| GROSS TUITION REVENUE:                                                                      | 0.00                                                                        |                               |                                           |                                                         |                                                                |
|                                                                                             |                                                                             |                               |                                           |                                                         |                                                                |
| The school's license fee is based on the Gross<br>Tuition Revenue                           |                                                                             |                               |                                           |                                                         |                                                                |
| Annual License Fee:                                                                         | 250.00                                                                      |                               |                                           |                                                         |                                                                |
|                                                                                             |                                                                             |                               |                                           |                                                         |                                                                |
|                                                                                             |                                                                             |                               |                                           |                                                         |                                                                |
| Measure 1- Profit Earned: Net Income (Before<br>Taxes) or Change in Net Assets              |                                                                             |                               |                                           |                                                         |                                                                |
| Net Income (loss):                                                                          |                                                                             |                               |                                           |                                                         |                                                                |
| Change in Net Asset/cach /Drevious Vear Not                                                 |                                                                             |                               |                                           |                                                         |                                                                |
| Income):                                                                                    |                                                                             |                               |                                           |                                                         |                                                                |
| Measures 1, 2 or 3 must be OK:                                                              | Not OK                                                                      |                               |                                           |                                                         |                                                                |
| Measures 1, 2 of 5 must be off.                                                             | Notok                                                                       |                               |                                           |                                                         |                                                                |
| Profit Earned: Net Income (Loss) or Change in N                                             | et Assets WAC 490-105-175(1)(e)                                             | Measures the amo              | ount of money rem                         | naining after all operating                             | g expenses, interest, taxes, and divid                         |
| Negative Change in Net Assets means expenses ex                                             | ceeded revenue.                                                             | change in Net Ass             | sts means the cor                         | mpany nad more income                                   | revenue than expenses. A Net Loss                              |
|                                                                                             |                                                                             |                               |                                           |                                                         |                                                                |
| Explanation:                                                                                |                                                                             |                               |                                           |                                                         |                                                                |
|                                                                                             |                                                                             |                               |                                           |                                                         |                                                                |
|                                                                                             |                                                                             |                               |                                           |                                                         |                                                                |
|                                                                                             |                                                                             |                               |                                           |                                                         | /i)                                                            |
| Measure 2 - Current Liquidity Ratio: (Current                                               |                                                                             |                               |                                           |                                                         |                                                                |
| Assets/Current Liabilities)                                                                 |                                                                             |                               |                                           |                                                         |                                                                |
| Current Assets:                                                                             |                                                                             |                               |                                           |                                                         |                                                                |
| Current Liabilities:                                                                        |                                                                             |                               |                                           |                                                         |                                                                |
| Maggurag 1, 2 or 2 must be OK:                                                              | Nat OK                                                                      |                               |                                           |                                                         |                                                                |
| weasures 1, 2 or 3 must be UK:                                                              | NOT UK                                                                      |                               |                                           |                                                         |                                                                |
|                                                                                             |                                                                             |                               |                                           |                                                         |                                                                |

## Current Liquidity Ratio WAC 490-105-175(1)(d)

Measures the company's ability to pay back its short-term liabilities (debt and payables) with its short-term assets (cash, inventory, receivables). The higher the current ratio, the more capable the company is of paying its obligations. A ratio under 1 suggests that the company would be unable to pay off its obligations if they came due at that point without additional

| Measure 3 - Positive Net Worth: Total Assets ><br>Total Liabilities |        |
|---------------------------------------------------------------------|--------|
| Total Assets:                                                       |        |
| Total Liabilities:                                                  |        |
| Measures 1, 2 or 3 must be OK:                                      | Not OK |

## Positive Net Worth

Measures the organization's ability to pay back debt and obligations with assets. Negative Net worth means the organization owes more than they own.

Explanation:

| ther - End of Year Cash or End of Year Net<br>ssets |        |  |
|-----------------------------------------------------|--------|--|
| ash (EOY):                                          |        |  |
| et Assets (EOY):                                    |        |  |
| easures 1, 2 or 3 must be OK:                       | Not OK |  |

## Explanation:

Management Explanation for measures outside of target:

For additional "At-Risk" conditions, please refer to WAC 490-105-175.

| I attest that I am the authorized representative of the above named school and that the fiscal information I am submitting is true and correct and in accordance with RCW 28C.10.505 and WAC 490-105-041. I have reviewed and become familiar with the Private Vocational School Act, RCW 28C.10 and with WAC 490-105, misrepresentation shall be grounds for the agency, at its discretion, to deny or revoke a license. |
|----------------------------------------------------------------------------------------------------|
|                                                                                                    |
| Save and Exit Save Save and Proceed to Next Section                                                                                                    |

Please include your tuition from self-pay and agency pay students in Section 5. Your tuition must be verified by the Financial Statement you provide in the Supporting Material Section. The system will generate your license fee based on your tuition. If we cannot verify the tuition you report, your entire income may be utilized to calculate your fee. If you receive income in other ways than tuition for the programs under WTB oversight, please include that on your Financial Statements as "other Income". This will help determine your financial viability, without overpaying your fees. You will also be asked to provide your Net Income, Assets vs Liabilities, End of Year Cash, etc. If the system flags that the ratio is Not OK, please provide an explanation in the text boxes.

| 1001 001001                                                      | Dashboard                                                                                                    | Documents         | Approvals        |                  |                    |                 |                         |                      |                   | ?<br>Switch I      | Sh Stitutions    |
|------------------------------------------------------------------|----------------------------------------------------------------------------------------------------|-------------------|------------------|------------------|--------------------|-----------------|-------------------------|----------------------|-------------------|--------------------|------------------|
| _                                                                |                                                                                                    |                   |                  |                  |                    |                 |                         |                      |                   | Switch I           | ISULUIONS        |
| Renev                                                            | wal Ap                                                                                                    | oplicat           | ion              |                  |                    |                 |                         |                      |                   |                    | 🖶 Prir           |
| Submission                                                       | Review                                                                                                    | Comments          | O Status         | Unsubmitted      | History            |                 |                         |                      |                   |                    |                  |
| 1. Institutio                                                    | on Information                                                                                                    | n 2. Staff        | 3. Catalog/B     | rochure Checklis | st 4. Financia     | I Information   | 5. Programs and         | Auxiliary Facilities | 6. Suppo          | rting Materials    |                  |
| Programs: Ch                                                     | apter 28C.10                                                                                                    | .050 RCW; WA      | C 490-105-040    | I                |                    |                 |                         |                      |                   |                    |                  |
| Auxiliary Facil                                                  | lities: Chapte                                                                                                    | 28C.10.050 ar     | nd 060 RCW; V    | /AC 190-105-04   | 06                 |                 |                         |                      |                   |                    |                  |
| Please find m                                                    | ore information                                                                                                    | on here: Revise   | d Code of Was    | hington (RCW) a  | nd Washington A    | dministrative 0 | Code (WAC)              |                      |                   |                    |                  |
| Programs                                                         | 5                                                                                                    |                   |                  |                  |                    |                 |                         |                      |                   |                    |                  |
| granne                                                           | -                                                                                                    |                   |                  |                  |                    |                 |                         |                      |                   |                    |                  |
| Please add al                                                    | l programs yo                                                                                                    | our institution w | ould like approv | ved.             |                    |                 |                         |                      |                   |                    |                  |
|                                                                  |                                                                                                    | 0000 44 000 44    |                  |                  |                    |                 |                         |                      |                   |                    |                  |
| • Co                                                             | ol Program (                                                                                                    | 2023-11-20) (A    | pproved) view    | 1                |                    |                 |                         |                      |                   |                    |                  |
|                                                                  |                                                                                                    |                   |                  |                  |                    |                 |                         |                      |                   |                    |                  |
| + New F                                                          | Program Appl                                                                                                    | cation            | _                |                  |                    |                 |                         |                      |                   |                    |                  |
|                                                                  |                                                                                                    |                   |                  |                  |                    |                 |                         |                      |                   |                    |                  |
| Auxiliary                                                        | Facilities                                                                                                    |                   |                  |                  |                    |                 |                         |                      |                   |                    |                  |
|                                                                  |                                                                                                    |                   |                  |                  |                    |                 |                         |                      |                   |                    |                  |
| Please add all                                                   | r auxiliary fac                                                                                                    | inues your insu   | ution would like | approved.        |                    |                 |                         |                      |                   |                    |                  |
| - Tos                                                            | et Campue T                                                                                                    | ublin WA (Ma      | in)              |                  |                    |                 |                         |                      |                   |                    |                  |
| • 165                                                            | st Campus, L                                                                                                    |                   | ,                |                  |                    |                 |                         |                      |                   |                    |                  |
|                                                                  |                                                                                                    |                   |                  |                  |                    |                 |                         |                      |                   |                    |                  |
| + New A                                                          | Auxiliary Site                                                                                                    |                   |                  |                  |                    |                 |                         |                      |                   |                    |                  |
|                                                                  |                                                                                                    |                   |                  |                  |                    |                 |                         |                      |                   |                    |                  |
| Save an                                                          | d Exit Sav                                                                                                    | e Save and        | Proceed to Ne    | xt Section       |                    |                 |                         |                      |                   |                    |                  |
|                                                                  |                                                                                                    |                   |                  |                  |                    |                 |                         |                      |                   |                    |                  |
|                                                                  | Dashboard                                                                                                    | Documents         | Approvals        |                  |                    |                 |                         |                      |                   | e 🛛 🖸              | est <del>-</del> |
| WTB                                                              |                                                                                                    |                   |                  |                  |                    |                 |                         |                      |                   |                    |                  |
| WTB<br>Test Schoo                                                | 0/                                                                                                    |                   |                  |                  |                    |                 |                         |                      |                   | Switch Institutio  | ons 🔻            |
| WTB<br>Test School                                               | Prog                                                                                                    | am An             | nlicati          | on               |                    |                 |                         |                      |                   | Switch Institution | ons •            |
| WTB<br>Test School                                               | Prog                                                                                                    | ram Ap            | plication        | on               |                    |                 |                         |                      |                   | Switch Institutio  | ons •            |
| WTB<br>Test School<br>New<br>Please en                           | Progr                                                                                                    | r <b>am Ap</b>    | plication        | on               |                    |                 |                         |                      |                   | Switch Institutio  | ons •            |
| WTB<br>Test School<br>New<br>Please en<br>the                    | Program                                                                                                    | r <b>am Ap</b>    | plicatio         | on               |                    |                 |                         |                      |                   | Switch Institution | •ns ▼            |
| WTB<br>Test School<br>New<br>Please en<br>the<br>To prev         | Programeter the name of the new programeter the session time terms to be a session time term to be a session time term to be a session time term to be a session time term term term terms and the terms are terms as a session time term term terms are terms as a session term term terms are terms as a session term term terms are terms as a session term term terms are terms are | ram Ap            | plicatio         | DN               | , but at a minimum | n every 25 minu | ites. Note, clicking Sa | ve and Proceed wi    | II also prevent a | Switch Institution | •ns ▼            |
| WTB<br>Test School<br>New<br>Please en<br>the<br>To prev<br>Canc | er Program<br>ter the name of<br>e new program<br>rent session tin<br>ter Co                                                                                                    | ram Ap            | plicatio         | CON              | , but at a minimum | n every 25 minu | ites. Note, clicking Sc | ve and Proceed wi    | ll also prevent a | Switch Institution | ns ▼             |

Your programs (and auxiliary sites if applicable) should auto-populate from the Programs you entered during the Initial Application. you will not be required to re-enter that information.

However, you are also able to enter a new program or new auxiliary site here.

| WTB Dashboard                                                           | Documents Approvals                              |         |                     | ? 📃 Test 🗸            |
|-------------------------------------------------------------------------|--------------------------------------------------|---------|---------------------|-----------------------|
| Test School                                                             |                                                  |         |                     | Switch Institutions - |
| New Progra                                                              | m Application                                    |         |                     | ⊖ Print               |
| Submission Child Co                                                     | omments 0 Status: Unsubmitted                    | History | Parent Submission + |                       |
| Program Name                                                            | Being Awesome                                    |         |                     |                       |
| Program Types                                                           | Academic Advertising Allied Health Animal Health | *       |                     |                       |
| Program Weeks                                                           |                                                  |         |                     |                       |
| Required for hybrid and distar<br>Number of Lessons                     | nce learning programs                            |         |                     |                       |
| Required for all schools excep                                          | ot distance learning                             |         |                     |                       |
| Clock Hours of<br>Instruction                                           |                                                  |         |                     |                       |
| Only accredited schools will h                                          | ave credit hours                                 |         |                     |                       |
| Credit Hours Of<br>Instruction                                          |                                                  |         |                     |                       |
| Completion Average                                                      |                                                  |         |                     |                       |
|                                                                         |                                                  |         |                     |                       |
| Type of educational<br>credential awarded upon<br>successful completion | Certificate 🗸                                    |         |                     |                       |
| Method of instruction                                                   | Classroom<br>Computer-Assisted<br>Hybrid<br>Lab  | *       |                     |                       |
| Catalog Page(s) can be<br>found                                         |                                                  |         |                     |                       |
| Proposed class schedulle<br>(e.g., 2-4p, Mon thru<br>Thurs)             |                                                  |         |                     |                       |

All Program Types must complete the name, program weeks, completion average time, type of credential awarded, method, catalog pages, class schedule, and questions 1-5. If you offer the same program in more than one format, please enter a separate program for each, i.e. Data Science (Classroom only), Data Science (Hybrid), or Data Science (Online only).

Distance Education courses must also include Number of Lessons. This is for refund purposes.

In-person or Hybrid courses must also include Clock Hours, also for refund purposes.

Only Accredited Programs will submit Credit Hours. Please don't include a credit hour, if your program is not accredited.

|       |         | Pro Br  | annu    | escille | uvii.  |        |        |        |          |      |      |        |            |       |           |         |       |        | _   |                   |                    |
|-------|---------|---------|---------|---------|--------|--------|--------|--------|----------|------|------|--------|------------|-------|-----------|---------|-------|--------|-----|-------------------|--------------------|
| в     | I       | Ū       | ÷       | :=      | ×      | ίΞ     | Ŷ      |        | ≧        | <    | 5    | Ì      | <u>I</u> × | Ĉ     | 8         | ⊞       | ~ 5   | 20     | 3   | $\langle \rangle$ |                    |
|       |         |         |         |         |        |        |        |        |          |      |      |        |            |       |           |         |       |        |     |                   |                    |
|       |         |         |         |         |        |        |        |        |          |      |      |        |            |       |           |         |       |        |     |                   |                    |
|       |         |         |         |         |        |        |        |        |          |      |      |        |            |       |           |         |       |        |     |                   |                    |
|       |         |         |         |         |        |        |        |        |          |      |      |        |            |       |           |         |       |        |     |                   | 0 WORDS POWERED BY |
| ovid  | e the   | progr   | am o    | utline  |        |        |        |        |          |      |      |        |            |       |           |         |       |        |     |                   |                    |
| В     | I       | U       | ÷       | 13      | $\sim$ | ίΞ     | $\sim$ | ₫      | 互        | <    | 5    | Ì      | <u>T</u> _ | Ĉ     | 8         | ⊞       | ~ 5   | 20     | 3   | $\diamond$        |                    |
|       |         |         |         |         |        |        |        |        |          |      |      |        |            |       |           |         |       |        |     |                   |                    |
|       |         |         |         |         |        |        |        |        |          |      |      |        |            |       |           |         |       |        |     |                   |                    |
|       |         |         |         |         |        |        |        |        |          |      |      |        |            |       |           |         |       |        |     |                   |                    |
|       |         |         |         |         |        |        |        |        |          |      |      |        |            |       |           |         |       |        |     |                   | 0 WORDS POWERED BY |
| escri | be the  | e Pro   | gram/   | Occu    | patio  | nal    | Obje   | ective | а.       |      |      |        |            |       |           |         |       |        |     |                   |                    |
| В     | I       | U       | ÷       | :=      | ×      | ίΞ     | $\sim$ | <      | Σ        | <    | 5    | $\sim$ | <u>T</u> * | Ĉ     | 8         | ⊞       | ~ 5   | 20     | 3   | $\diamond$        |                    |
|       |         |         |         |         |        |        |        |        |          |      |      |        |            |       |           |         |       |        |     |                   |                    |
|       |         |         |         |         |        |        |        |        |          |      |      |        |            |       |           |         |       |        |     |                   |                    |
|       |         |         |         |         |        |        |        |        |          |      |      |        |            |       |           |         |       |        |     |                   |                    |
|       |         |         |         |         |        |        |        |        |          |      |      |        |            |       |           |         |       |        |     |                   | 0 WORDS POWERED BY |
| escri | be the  | e trair | ning/ir | struc   | tiona  | al aid | ds ar  | nd fa  | cilities |      |      |        |            |       |           |         |       |        |     |                   |                    |
| в     | Ι       | U       | ÷       | :=      | ~      | Ξ      | v      | <      | 冱        | <    | 5    | è      | <u>T</u> _ | C     | 8         | ⊞       | ~ 5   | 30     | 3   | $\diamond$        |                    |
|       |         |         |         |         |        |        |        |        |          |      |      |        |            |       |           |         |       |        |     |                   |                    |
|       |         |         |         |         |        |        |        |        |          |      |      |        |            |       |           |         |       |        |     |                   |                    |
|       |         |         |         |         |        |        |        |        |          |      |      |        |            |       |           |         |       |        |     |                   |                    |
|       |         |         |         |         |        |        |        |        |          |      |      |        |            |       |           |         |       |        |     |                   | 0 WORDS POWERED BY |
| this  | progr   | am a    | pprov   | ed by   | ano    | ther   | juris  | sdicti | ion?     |      |      |        |            |       |           |         |       |        |     |                   |                    |
| Yes   |         | No      |         |         |        |        |        |        |          |      |      |        |            |       |           |         |       |        |     |                   |                    |
|       |         |         |         |         |        |        |        |        |          |      |      |        |            |       |           |         |       |        |     |                   |                    |
| ner   | itati   | ons     |         |         |        |        |        |        |          |      |      |        |            |       |           |         |       |        |     |                   |                    |
| cu    | Ittati  | 0113    |         |         |        |        |        |        |          |      |      |        |            |       |           |         |       |        |     |                   |                    |
| e ado | d all a | cored   | litatio | ns for  | you    | r pro  | ogra   | m. P   | lease    | note | , w1 | TB is  | not an     | accre | ditor, it | is a re | gulat | ory bo | dy. |                   |                    |
|       |         |         |         |         |        |        |        |        |          |      |      |        |            |       |           |         |       |        |     |                   |                    |
| acc   | redit   | ation   | s fou   | nd.     |        |        |        |        |          |      |      |        |            |       |           |         |       |        |     |                   |                    |
| + Ne  | w Ac    | credit  | ation   | Applic  | atio   | n      |        |        |          |      |      |        |            |       |           |         |       |        |     |                   |                    |
|       |         |         |         |         |        | _      |        |        |          |      |      |        |            |       |           |         |       |        |     |                   |                    |
|       |         |         |         |         |        |        |        |        |          |      |      |        |            |       |           |         |       |        |     |                   |                    |
|       |         |         |         |         |        |        |        |        |          |      |      |        | _          |       |           |         |       |        |     |                   |                    |
|       |         |         |         |         |        |        |        |        |          |      |      |        |            |       |           |         |       |        |     |                   |                    |
| ave   | and     | Exit    | Sa      | /e      | Sub    | mit    |        |        |          |      |      |        |            |       |           |         |       |        |     |                   |                    |

Information included in your Program Application must match your Catalog, including the name. If your Program is "Certified Nursing Assistant Program" in your Catalog, Program Applications saying "CNA Program" will be reverted for edits.

If you have updated your program since completing a Program Application, please complete a Program Change Application indicating what changes were made and attach an updated catalog.

Once you hit submit, the system will create a new child document for the program, you'll need to select the renewal application to go back to the application.

|                                                                                                    |                                                                                                    |                                                                                                    |                                                                                                    | Switch Institutions -                                                                                                    |
|----------------------------------------------------------------------------------------------------|----------------------------------------------------------------------------------------------------|----------------------------------------------------------------------------------------------------|----------------------------------------------------------------------------------------------------|----------------------------------------------------------------------------------------------------|
| w Auxiliary Site                                                                                                    | e                                                                                                    |                                                                                                    |                                                                                                    |                                                                                                    |
| Instructions                                                                                                    |                                                                                                    |                                                                                                    |                                                                                                    |                                                                                                    |
| Name                                                                                                    |                                                                                                    |                                                                                                    |                                                                                                    |                                                                                                    |
| Location Type Annex                                                                                                    | ~                                                                                                    |                                                                                                    |                                                                                                    |                                                                                                    |
|                                                                                                    |                                                                                                    |                                                                                                    |                                                                                                    |                                                                                                    |
| prevent session timeouts and losin                                                                                                    | unsaved work, click Save often, but at a minimur                                                                                                    | m every 25 minutes. Note, clicking Sa                                                                                                    | ve and Proceed will also prevent a                                                                                                    | session timeout.                                                                                                    |
| Continue                                                                                                    |                                                                                                    |                                                                                                    |                                                                                                    |                                                                                                    |
|                                                                                                    |                                                                                                    |                                                                                                    |                                                                                                    |                                                                                                    |
| WTB Dashboard Docume                                                                                                    | ents Approvals                                                                                                    |                                                                                                    |                                                                                                    | n Test -                                                                                                    |
| Test School                                                                                                    |                                                                                                    |                                                                                                    |                                                                                                    | Switch Institutions -                                                                                                    |
| New Auxiliary S                                                                                                    | Site                                                                                                    |                                                                                                    |                                                                                                    | 🕀 Print                                                                                                    |
| Submission Child Comments                                                                                                    | Status: Unsubmitted History Pare                                                                                                    | ent Submission -                                                                                                    |                                                                                                    |                                                                                                    |
| Name Peace                                                                                                    | aful Yurt                                                                                                    | Country                                                                                                    | Choose a country                                                                                                    |                                                                                                    |
| Location Type                                                                                                    | ×                                                                                                    | Street 1                                                                                                    |                                                                                                    |                                                                                                    |
|                                                                                                    | •                                                                                                    | Stract 2                                                                                                    |                                                                                                    |                                                                                                    |
| Phone Number                                                                                                    |                                                                                                    | 046612                                                                                                    |                                                                                                    |                                                                                                    |
| Memo                                                                                                    | 2                                                                                                    | City                                                                                                    | · · · · · · · · · · · · · · · · · · ·                                                                                                    |                                                                                                    |
|                                                                                                    |                                                                                                    | State                                                                                                    |                                                                                                    |                                                                                                    |
|                                                                                                    |                                                                                                    | Zip                                                                                                    |                                                                                                    |                                                                                                    |
| Check One:<br>O Initial Application                                                                                                    |                                                                                                    |                                                                                                    |                                                                                                    |                                                                                                    |
| An auxiliary facility is an additional p<br>Check one of the following:<br>To absorb a temporary overload t<br>To provide a single, specialized k<br>To provide training under contract<br>The authorization term for an auxiliar                                                                                                    | hysical site operated by a licensed entity for one of<br>that the licensed facility cannot accommodate.<br>ind of training activity, generally on a short-term ba<br>t with a public agency, private company, or other sj<br>ry facility cannot exceed the time stated on the sch                                                                                                    | the following purposes:<br>isis, under circumstances that cannot<br>ponsor. A facility being established exc<br>rool's license. Application for extension                                                                                                    | eadily be accommodated at the licen<br>lusively to provide contracted training<br>of an auxiliary authorization must be                                        | sed facility.<br>I may apply for exemption.<br>made annually at the time                                                                                                    |
| An auxiliary facility is an additional p<br>Check one of the following:<br>To absorb a temporary overload t<br>To provide a single, specialized k<br>To provide training under contract<br>The authorization term for an auxiliar<br>of license renewal.<br>Courses Offered at this t                                                                                                    | hysical site operated by a licensed entity for one of<br>that the licensed facility cannot accommodate.<br>ind of training activity, generally on a short-term ba<br>t with a public agency, private company, or other sy<br>ry facility cannot exceed the time stated on the sch<br>Location                                                                                                    | f the following purposes:<br>sis, under circumstances that cannot<br>ponsor. A facility being established exc<br>sool's license. Application for extensior                                                                                                    | eadily be accommodated at the licen<br>lusively to provide contracted training<br>of an auxiliary authorization must be                                        | sed facility.<br>may apply for exemption.<br>made annually at the time                                                                                                    |
| An auxiliary facility is an additional p<br>Check one of the following:<br>To absorb a temporary overload t<br>To provide a single, specialized k<br>To provide training under contract<br>The authorization term for an auxiliar<br>of license renewal.<br>Courses Offered at this I<br>Please list the courses to be offered                                                                                                    | hysical site operated by a licensed entity for one of<br>that the licensed facility cannot accommodate.<br>ind of training activity, generally on a short-term bat<br>with a public agency, private company, or other sj<br>ry facility cannot exceed the time stated on the sch<br>Location<br>at the extension site.                                                                                                    | the following purposes:<br>isis, under circumstances that cannot<br>ponsor. A facility being established exc<br>ooi's license. Application for extension                                                                                                    | eadily be accommodated at the licen<br>lusively to provide contracted training<br>of an auxiliary authorization must be                                        | sed facility.<br>I may apply for exemption.<br>made annually at the time                                                                                                    |
| An auxiliary facility is an additional p<br>Check one of the following:<br>To absorb a temporary overload t<br>To provide a single, specialized k<br>To provide training under contract<br>The authorization term for an auxiliar<br>of license renewal.<br>Courses Offered at this I<br>Please list the courses to be offered<br>B I U S III v III                                                                                                    | hysical site operated by a licensed entity for one of<br>that the licensed facility cannot accommodate.<br>ind of training activity, generally on a short-term bat<br>with a public agency, private company, or other s<br>ry facility cannot exceed the time stated on the sch<br>Location<br>at the extension site.<br>$E \lor \equiv \ \ \ \ \ \ \ \ \ \ \ \ \ \ \ \ \ \$                                                                                                    | f the following purposes:<br>sis, under circumstances that cannot<br>ponsor. A facility being established exc<br>sool's license. Application for extension<br>tool's license Application for extension<br>$\blacksquare \lor$ $\bowtie$ $\blacklozenge$                                                                                                    | eadily be accommodated at the licen<br>lusively to provide contracted training<br>of an auxiliary authorization must be                                        | sed facility.<br>may apply for exemption.<br>made annually at the time                                                                                                    |
| An auxiliary facility is an additional p<br>Check one of the following:<br>○ To absorb a temporary overload t<br>○ To provide a single, specialized k<br>○ To provide training under contract<br>The authorization term for an auxiliar<br>of license renewal.<br>Courses Offered at this I<br>Please list the courses to be offered<br>B I 및 S III v III                                                                                                    | hysical site operated by a licensed entity for one of<br>that the licensed facility cannot accommodate.<br>ind of training activity, generally on a short-term bat<br>with a public agency, private company, or other sj<br>ry facility cannot exceed the time stated on the sch<br>Location<br>at the extension site.<br>: ~ @ 君 (5) 관 (1) (1) (2) (1)                                                                                                    | the following purposes:<br>sis, under circumstances that cannot<br>ponsor. A facility being established exc<br>coo's license. Application for extension<br>too's license is a set of the set of the | eadily be accommodated at the licen<br>lusively to provide contracted training<br>of an auxiliary authorization must be                                        | sed facility.<br>I may apply for exemption.<br>made annually at the time                                                                                                    |
| An auxiliary facility is an additional p<br>Check one of the following:<br>To absorb a temporary overload t<br>To provide a single, specialized k<br>To provide single, specialized k<br>To provide training under contract<br>The authorization term for an auxiliar<br>of license renewal.<br>Courses Offered at this I<br>Please list the courses to be offered<br>B I U S III VIII                                                                                                    | hysical site operated by a licensed entity for one of<br>that the licensed facility cannot accommodate.<br>ind of training activity, generally on a short-term ba-<br>t with a public agency, private company, or other si<br>ry facility cannot exceed the time stated on the sch<br>Location<br>at the extension site.<br>$E \lor \equiv \Xi  \textcircled{5} \land I  \fbox{2}  \fbox{2}  [1]{2}  \mathscr{O}  [1]{2}$                                                                                                    | f the following purposes:<br>sis, under circumstances that cannot<br>ponsor. A facility being established exc<br>sool's license. Application for extension<br>tool's license Application for extension<br>$\blacksquare \vee \boxed{2}$                                                                                                    | eadily be accommodated at the licen<br>lusively to provide contracted training<br>of an auxiliary authorization must be                                        | sed facility.<br>may apply for exemption.<br>made annually at the time                                                                                                    |
| An auxiliary facility is an additional p<br>Check one of the following:<br>To absorb a temporary overload t<br>To provide a single, specialized k<br>To provide training under contrac<br>The authorization term for an auxiliar<br>of license renewal.<br>Courses Offered at this I<br>Please list the courses to be offered<br><b>B</b> I <b>U S</b> III v III<br>p<br>p<br>To attach a file drag & drop here                                                                                                    | hysical site operated by a licensed entity for one of<br>that the licensed facility cannot accommodate.<br>Ind of training activity, generally on a short-term bat<br>with a public agency, private company, or other sj<br>ry facility cannot exceed the time stated on the sch<br>LOCATION<br>at the extension site.<br>E >                                                                                                    | the following purposes:<br>sis, under circumstances that cannot<br>ponsor. A facility being established exc<br>soo's license. Application for extension<br>too's license. Application for extension<br>$\blacksquare \lor i i i i i i i i i i i i i i i i i i $                                                                                                    | eadily be accommodated at the licen<br>lusively to provide contracted training<br>of an auxiliary authorization must be                                        | sed facility.<br>may apply for exemption.<br>made annually at the time                                                                                                    |
| An auxiliary facility is an additional p<br>Check one of the following:<br>□ To absorb a temporary overload i<br>To provide a single, specialized k<br>To provide training under contract<br>The authorization term for an auxiliar<br>of license renewal.<br>Courses Offered at this I<br>Please list the courses to be offered<br>B I 및 S III > III<br>P<br>P<br>No tatach a file drag & drop here<br>Additional information regarding the                                                                                                    | hysical site operated by a licensed entity for one of<br>that the licensed facility cannot accommodate.<br>ind of training activity, generally on a short-tern bat<br>twith a public agency, private company, or other sy<br>ry facility cannot exceed the time stated on the sch<br>Location<br>at the extension site.<br>$E \lor E E \land O \land I E E O$ [<br>e or click to choose<br>proposed programs for a new initial application mu                                                                                                    | the following purposes:<br>isis, under circumstances that cannot<br>ponsor. A facility being established exc<br>isool's license. Application for extension<br>$\blacksquare \lor \boxed{2}$ $\textcircled{2}$ $\textcircled{2}$ $\textcircled{3}$                                                                                                    | eadily be accommodated at the licen<br>lusively to provide contracted training<br>of an auxiliary authorization must be                                        | sed facility.<br>may apply for exemption.<br>made annually at the time                                                                                                    |
| An auxiliary facility is an additional p<br>Check one of the following:<br>To absorb a temporary overload t<br>To provide a single, specialized k<br>To provide training under contrac<br>The authorization term for an auxiliar<br>of license renewal.<br>Courses Offered at this I<br>Please list the courses to be offered<br><b>B</b> I <b>U S</b> III V III<br>P<br><b>Courses Offered at this I</b><br>Please list the courses to be offered<br><b>B</b> I <b>U S</b> III V III<br>P<br>Additional information regarding the<br>P<br>Payment Information                                                                                                    | hysical site operated by a licensed entity for one of<br>that the licensed facility cannot accommodate.<br>Ind of training activity, generally on a short-term bat<br>with a public agency, private company, or other sy<br>ny facility cannot exceed the time stated on the sch<br>Location<br>at the extension site.<br>E >                                                                                                    | the following purposes:<br>sis, under circumstances that cannot<br>ponsor. A facility being established exc<br>cool's license. Application for extension<br>tool's license. Application for extension<br>tool's license. Application for extension<br>sist be submitted through the Programs                                                                                                    | eadily be accommodated at the licen<br>lusively to provide contracted training<br>of an auxiliary authorization must be<br>tab within the Initial Application. | sed facility.<br>may apply for exemption.<br>made annually at the time                                                                                                    |
| An auxiliary facility is an additional p<br>Check one of the following:<br>To absorb a temporary overload i<br>To provide a single, specialized k<br>To provide training under contract<br>The authorization term for an auxiliar<br>of license renewal.<br>Courses Offered at this I<br>Please list the courses to be offered<br>B I U S I I S I I S I<br>P<br>To attach a file drag & drop here<br>Additional information regarding the<br>Payment Information                                                                                                    | hysical site operated by a licensed entity for one of<br>that the licensed facility cannot accommodate.<br>ind of training activity, generally on a short-tern bat<br>twith a public agency, private company, or other sy<br>ry facility cannot exceed the time stated on the sch<br><b>Location</b><br>at the extension site.<br>$E \lor E \equiv E \land P I I E P I$                                                                                                    | the following purposes:<br>sis, under circumstances that cannot<br>ponsor. A facility being established exc<br>cool's license. Application for extension<br>the submitted through the Programs<br>as the license fae in addition the only                                                                                                    | eadily be accommodated at the licen<br>lusively to provide contracted training<br>of an auxiliary authorization must be<br>tab within the Initial Application. | sed facility.<br>may apply for exemption.<br>made annually at the time<br>0 WORDS POWERED BY TINY                                                                               |
| An auxiliary facility is an additional p<br>Check one of the following:<br>To absorb a temporary overload t<br>To provide a single, specialized k<br>To provide training under contrac<br>The authorization term for an auxiliar<br>of license renewal.<br>Courses Offered at this I<br>Please list the courses to be offered<br><b>B</b> I <b>U S</b> III <b>V</b> III<br>P<br>To attach a file drag & drop here<br>Additional information regarding the<br>Payment Information<br>Applications or renewals will rem<br>Trust Fund, auxiliary sites, out-of                                                                                                    | hysical site operated by a licensed entity for one of<br>that the licensed facility cannot accommodate.<br>ind of training activity, generally on a short-term bat<br>with a public agency, private company, or other sy<br>ny facility cannot exceed the time stated on the sch<br>Location<br>at the extension site.<br>E >                                                                                                    | the following purposes:<br>sis, under circumstances that cannot<br>ponsor. A facility being established exc<br>cool's license. Application for extension<br>tool's license. Application for extension<br>stable submitted through the Programs<br>as the license fee. In addition, the sch<br>he due date). Late fees are calculated                                                                                                    | eadily be accommodated at the licen<br>lusively to provide contracted training<br>of an auxiliary authorization must be<br>tab within the Initial Application. | sed facility.<br>may apply for exemption.<br>made annually at the time<br>o WORDS POWERED BY TINY<br>o WORDS POWERED BY TINY                                                    |
| An auxiliary facility is an additional p<br>Check one of the following:<br>To absorb a temporary overload t<br>To provide a single, specialized k<br>To provide a naining under contract<br>The authorization term for an auxiliar<br>of license renewal.<br>COURSES Offered at this I<br>Please list the courses to be offered<br>B I U S I: V S<br>To attach a file drag & drop here<br>Additional information regarding the<br>Payment Information<br>Applications or renewals will rem<br>Trust Fund, auxiliary sites, out-of<br>New applications will expire after<br>Please on Content of the site of the site of th                                           | hysical site operated by a licensed entity for one of         that the licensed facility cannot accommodate.         ind of training activity, generally on a short-term bat         twith a public agency, private company, or other sign         ry facility cannot exceed the time stated on the sch         Location         at the extension site.         Ev C C C C         e or click to choose         proposed programs for a new initial application mu         nain incomplete and pending until the agency receiver         -state sales agents, or late frees (S26 per day past 1         e80 days of submission if a license fee and Tuition I                                                                                                    | the following purposes:<br>sis, under circumstances that cannot<br>ponsor. A facility being established exc<br>cool's license. Application for extension<br>the submitted through the Programs<br>es the license fee. In addition, the sch<br>he due data). Late fees are calculated<br>Recovery Trust Fund fee have yet to b<br>course the license fee. In addition, the sch                                                                                                    | eadily be accommodated at the licen<br>lusively to provide contracted training<br>of an auxiliary authorization must be<br>tab within the Initial Application. | sed facility.<br>may apply for exemption.<br>made annually at the time<br>0 WORDS POWERED BY TIMY<br>to WORDS POWERED BY TIMY<br>the Tuition Recovery.                          |
| An auxiliary facility is an additional p<br>Check one of the following:<br>To absorb a temporary overload i<br>To porvide a single, specialized k<br>To provide single, specialized k<br>To provide single, specialized k<br>To provide single, specialized k<br>To provide single, specialized k<br>To provide single, specialized k<br>To provide single, specialized k<br>To provide single, specialized k<br>Courses Offered at this I<br>Please list the courses to be offered<br>B I U S To III S<br>P<br>To attach a file drag & drop here<br>Additional information regarding the<br>P<br>Payment Information<br>Applications or renewals will rem<br>Trust Fund, auxiliary sites, out-of<br>New applications will expire after<br>Please see our Fire Schedul f<br>and mailed via USPS to the follow                                                                                                    | hysical site operated by a licensed entity for one of that the licensed facility cannot accommodate.         ind of training activity, generally on a short-term bat with a public agency, private company, or other sign facility cannot exceed the time stated on the sch         LOCATION         at the extension site.         E v E E E A P P I L E P I         a or click to choose         proposed programs for a new initial application mutation         atin incomplete and pending until the agency receive         state sales agents, or late fees (S25 per day past the sales agents, or clate fees (S25 per day past the sales agents, or clate fees (S25 per day past the sales agents, or clate faces (S25 per day past the sales agents, or clate faces (S25 per day past the sales agents, or clate faces (S25 per day past the sales agents, or clate faces (S25 per day past the sales agents, or clate faces (S25 per day past the sales agents, or clate faces (S25 per day past the sales agents, or clate faces (S25 per day past the sales agents, or clate faces (S25 per day past the sales agents) or clate faces (S25 per day past the sales agents) or clate faces (S25 per day past the sales agents) or clate faces (S25 per day past the sales agents) or clate faces (S25 per day past the sales agents) or submission if a license fee and Tuttor I for instructions on calculating your payment amount wing:                                                                                                    | the following purposes:<br>sis, under circumstances that cannot<br>ponsor. A facility being established exc<br>cool's license. Application for extension                                                                                                    | eadily be accommodated at the licen<br>lusively to provide contracted training<br>of an auxiliary authorization must be<br>tab within the Initial Application. | sed facility.<br>may apply for exemption.<br>made annually at the time<br>0 WORDS POWERED BY TIMY<br>0 WORDS POWERED BY TIMY<br>In State Treasurer                              |
| An auxiliary facility is an additional p<br>Check one of the following:<br>To absorb a temporary overload f<br>To provide a single, specialized k<br>To provide training under contract<br>The authorization term for an auxiliar<br>of license renewal.<br>Courses Offered at this I<br>Please list the courses to be offered<br><b>B</b> I <b>U S</b> $i \equiv \lor i \equiv$<br>P<br>To attach a file drag & drop here<br>Additional information regarding the i<br>Payment Information<br>Applications or renewals will rem<br>Trust Fund, auxiliary sites, out-off<br>New applications will expire after<br>Please see our <b>Dros Schoold</b> p<br>Dax 43105<br>Otherwish the opponent                                                                                                    | hysical site operated by a licensed entity for one of that the licensed facility cannot accommodate.         ind of training activity, generally on a short-term bat twith a public agency, private company, or other sign facility cannot exceed the time stated on the sch         LOCATION         at the extension site.         E ∨ (Ξ) / Ξ) / Δ) / Δ (Ξ) / Δ (Ξ) / Δ (Ξ)         a or click to choose         proposed programs for a new initial application mutate salets agents, or late frees (S25 per day past traits sales agents, or late frees (S25 per day past traits sales agents, or late frees (S25 per day past traits controls non calculating your payment amount wing:         in Coordinating Board                                                                                                    | the following purposes:<br>sis, under circumstances that cannot<br>ponsor. A facility being established exc<br>coo's license. Application for extension                                                                                                    | eadily be accommodated at the licen<br>lusively to provide contracted training<br>of an auxiliary authorization must be<br>tab within the Initial Application. | sed facility:<br>may apply for exemption.<br>made annually at the time<br>oworks Powered by They<br>the Tuition Recovery<br>in State Treasurer                                  |
| An auxiliary facility is an additional p<br>Check one of the following:<br>To absorb a temporary overload i<br>To provide a single, specialized k<br>To provide training under contract<br>The authorization term for an auxiliar<br>of license renewal.<br>COURSES Offered at this I<br>Please list the courses to be offered<br>B I U S I I I I I I I I<br>P<br>To attach a file drag & drop here<br>Additional information regarding the<br>P<br>Payment Information<br>Applications or renewals will rem<br>Trust Fund, auxiliary sites, out-of<br>New applications will expire after<br>Please see our Prop Schoolan I<br>and mailed via USPS to the follow<br>Vorkforce Training and Educatio<br>PD Sox 43105<br>Olympia, WA 48504-3105<br>Please ensure the technol's exame                                                                                                    | hysical site operated by a licensed entity for one of<br>that the licensed facility cannot accommodate.<br>ind of training activity, generally on a short-tern bat<br>twith a public agency, private company, or other si<br>ry facility cannot exceed the time stated on the sch<br>Location<br>at the extension site.<br>E ✓ I I I I I I I I I I I I I I I I I I                                                                                                    | the following purposes:<br>sis, under circumstances that cannot<br>ponsor. A facility being established exo<br>cool's license. Application for extension<br>the submitted through the Programs<br>es the license fee. In addition, the schu-<br>he due date). Late fees are calculated<br>Recovery Trust Fund fee have yet to b<br>t. All payments should be in the form of                                                                                                    | eadily be accommodated at the licen<br>lusively to provide contracted training<br>of an auxiliary authorization must be<br>tab within the Initial Application. | sed facility.<br>may apply for exemption.<br>made annually at the time<br>0 WORDS POWERED BY TIMY<br>0 WORDS POWERED BY TIMY<br>In Tuition Recovery<br>In State Treasurer       |
| An auxiliary facility is an additional p<br>Check one of the following:<br>To absorb a temporary overload 1<br>To provide a single, specialized k<br>To provide a single, specialized k<br>To provide single, specialized k<br>Courses Offered at this I<br>Please list the courses to be offered<br><b>B</b> I <b>U S</b> III v III<br>Please list the courses to be offered<br><b>B</b> I <b>U S</b> III v III<br>Please list the courses to be offered<br><b>B</b> I <b>U S</b> III v III<br>Please list the courses to be offered<br><b>B</b> I <b>U S</b> III v III<br>Please list the courses to be offered<br><b>B</b> I <b>U S</b> III v III<br>Please list the course site of the site of the s | hysical site operated by a licensed entity for one of         that the licensed facility cannot accommodate.         ind of training activity, generally on a short-term bat         twith a public agency, private company, or other si         ry facility cannot exceed the time stated on the sch         LOCATION         at the extension site.         E ∨ Ξ Ξ        S < I I                                                                                                    | the following purposes:<br>sis, under circumstances that cannot<br>ponsor. A facility being established exc<br>cool's license. Application for extension<br>tool's license. Application for extension<br>st be submitted through the Programs<br>es the license fee. In addition, the sch<br>he due date). Late fees are calculated<br>Recovery Trust Fund fee have yet to b<br>t. All payments should be in the form of<br>fees. (See INCW320C10.000)                                                                                                    | eadily be accommodated at the licen<br>lusively to provide contracted training<br>of an auxiliary authorization must be<br>tab within the Initial Application. | sed facility.<br>may apply for exemption.<br>made annually at the time<br>0 WORDS POWERED BY TINY<br>the Tuition Recovery<br>In State Treasurer                                 |
| An auxiliary facility is an additional p<br>Check one of the following:<br>To absorb a temporary overload t<br>To provide a single, specialized k<br>To provide a single, specialized k<br>To provide training under contract<br>The authorization term for an auxiliai<br>of license renewal.<br>COURSES Offered at this I<br>Please list the courses to be offered<br>B I U S I I I I I I I I I I I I I I I I I                                                                                                    | hysical site operated by a licensed entity for one of         that the licensed facility cannot accommodate.         ind of training activity, generally on a short-tern bat         twith a public agency, private company, or other sign         twith a public agency, private company, or other sign         at the extension site.         Ev Image: Image: | the following purposes:<br>sis, under circumstances that cannot<br>ponsor. A facility being established exo<br>cool's license. Application for extension                                                                                                    | eadily be accommodated at the licen<br>lusively to provide contracted training<br>of an auxiliary authorization must be<br>tab within the Initial Application. | sed facility:<br>may apply for exemption.<br>made annually at the time<br>o works POWCRED by TINY<br>the Tuition Recovery<br>n State Treasurer                                  |
| An auxiliary facility is an additional p<br>Check one of the following:<br>To absorb a temporary overload i<br>To parovide single, specialized k<br>To provide single, specialized k<br>To provide single, specialized k<br>Courses Offered at this I<br>Please list the courses to be offered<br><b>B I U S IE</b> $\vee$ <b>IE</b><br><b>P</b><br><b>N</b> To attach a file drag & drop here<br>Additional information regarding the p<br><b>P</b><br><b>Payment Information</b><br>Applications or renewals will rem<br>Trust Fund, auxiliary sites, out-of<br>New applications will expire after<br><b>Please</b> see our <b>File Schools</b> name<br>No right to a license or registratio<br><b>Save and Exit Save Su</b>                                                                                                    | hysical site operated by a licensed entity for one of<br>that the licensed facility cannot accommodate.<br>ind of training activity, generally on a short-tern bat<br>twith a public agency, private company, or other sy<br>ry facility cannot exceed the time stated on the sch<br>Location<br>at the extension site.<br>E → E E S A A I E P A I<br>e or click to choose<br>proposed programs for a new initial application mu<br>sin incomplete and pending until the agency receive<br>festate sales agents, or late fees (\$25 per day past to<br>r80 days of submission if a license fee and Tuition I<br>for instructions on calculating your payment amount<br>wing:<br>In Coordinating Board<br>e and campus location is on your check.<br>on is established or implied through the payment of<br>Location                                                                                                    | the following purposes:<br>sis, under circumstances that cannot<br>ponsor. A facility being established exc<br>col's license. Application for extension<br>$\blacksquare \lor \blacksquare \blacksquare \blacksquare \blacksquare \diamondsuit$                                                                                                    | eadily be accommodated at the licen<br>lusively to provide contracted training<br>of an auxiliary authorization must be<br>tab within the Initial Application. | sed facility.<br>may apply for exemption.<br>made annually at the time<br>0 WORDS POWERED BY TIMY<br>10 WORDS POWERED BY TIMY<br>10 WORDS POWERED BY TIMY<br>10 State Treasurer |
| An auxiliary facility is an additional p<br>Check one of the following:<br>To absorb a temporary overload f<br>To provide a single, specialized k<br>To provide training under contract<br>The authorization term for an auxiliar<br>of license renewal.<br>COURSES Offered at this I<br>Please list the courses to be offered<br><b>B</b> I <b>U S</b> $i\equiv \lor i\equiv$<br>P<br>To attach a file drag & drop here<br>Additional information regarding the<br>I Payment Information<br>Payment Information<br>Applications or renewals will rem<br>Trust Fund, auxiliary sites, out-of<br>New applications will expire after<br>Please see our <b>B</b> to School <b>1</b><br>Please ensure the school's name<br>No right to a license or registratio<br>Save and Exit Save Su                                                                                                    | hysical site operated by a licensed entity for one of         that the licensed facility cannot accommodate.         ind of training activity, generally on a short-term bat         twith a public agency, private company, or other sign         twith a public agency, private company, or other sign         training activity, generally on a short-term bat         LOCATION         at the extension site.         E ∨ (Ξ) (Ξ) (Δ) (Λ) (Λ) (Λ) (Λ) (Λ) (Λ) (Λ) (Λ) (Λ) (Λ                                                                                                    | the following purposes:         asis, under circumstances that cannot ponsor. A facility being established exclosor's license. Application for extension         too's license. Application for extension         too's license. Application for extension         ast be submitted through the Programs         es the license fee. In addition, the sche he due date). Late fees are calculated         Recovery Trust Fund fee have yet to b         All payments should be in the form of         fees. (See (sign/scosinoco))                                                                                                    | eadily be accommodated at the licen<br>lusively to provide contracted training<br>of an auxiliary authorization must be<br>tab within the Initial Application. | sed facility:<br>may apply for exemption.<br>made annually at the time<br>0 WORDS POWERED BY TINY<br>0 WORDS POWERED BY TINY<br>ne Tuittion Recovery<br>n State Treasurer       |

New Auxiliary Applications can be completed from this section as well. If it is an existing site that has already been reported to EDvera, you do not need to complete this application again. Please ensure that the auxiliary site is entered in the licensing portal and in the school catalog. You should also post the auxiliary certificate at the location so students know it's an approved location.

New Auxiliary locations must be reported to the WTB within 30 days and carry a \$25 per site fee.

If you are no longer using an Auxiliary site that was previously approved within EDvera, please inactivate it or let your Program Specialist know and they will inactivate it.

| WTB Dashboard Documents Approvals                                                                                                    | ? 📃 Sh 🗸                                       |
|----------------------------------------------------------------------------------------------------|------------------------------------------------|
| Test School                                                                                                    | Switch Institutions -                          |
| Renewal Application                                                                                                    | De Print                                       |
| Submission Review Comments  O Status: Unsubmitted History                                                                                                    |                                                |
| 1. Institution Information 2. Staff 3. Catalog/Brochure Checklist 4. Financial Information 5. Programs and Auxiliary Facilities                                                                                             | 6. Supporting Materials                        |
| Please find more information here: Revised Code of Washington (RCW) and Washington Administrative Code (WAC)                                                                                                    |                                                |
| 1. If you do not require a diploma or General Education Equivalency, please upload your placement or indicate which standardized test the school                                                                            | ol uses                                        |
| 𝗞 To attach a file drag & drop here or click to choose                                                                                                    |                                                |
| 2. Copies of the school's draft Catalog                                                                                                    |                                                |
| 𝗞 To attach a file drag & drop here or click to choose                                                                                                    |                                                |
| <ol> <li>Enrollment Agreement with the Debt Acknowledgement Notice. (Click here to see an enrollment agreement checklist, sample enrollment agree template).</li> </ol>                                                     | ement, and debt acknowledgment                 |
| $\operatorname{\mathfrak{N}}$ To attach a file drag & drop here or click to choose                                                                                                    |                                                |
| 4. Upload Business License.                                                                                                    |                                                |
| 𝗞 To attach a file drag & drop here or click to choose                                                                                                    |                                                |
| 5. Upload Evidence of Liability Insurance.                                                                                                    |                                                |
| 𝔊 To attach a file drag & drop here or click to choose                                                                                                    |                                                |
| 6. Does your institution/school offer Federal Financial Aid and/or private student loans, including in-house payment plans with accruing interest?                                                                          |                                                |
| 🔿 Yes 💿 No                                                                                                    |                                                |
| Please be advised your institution/school is required to email students with student loan information and maintain a record of the communicati<br>staff will conduct annual audits of student records to ensure compliance. | on of the loan information provided. Agency    |
| 7. Please upload any other supporting documentation (profit and loss, balance sheet, tax return, or other document that the agency can use to visection).                                                                   | erify the information entered in the financial |
| % To attach a file drag & drop here or click to choose                                                                                                    |                                                |

```
Certification
```

| I attest that I am the authorized representative of the above named school and that I am submitting this application for approval by the Workforce Training and Education<br>Coordinating Board in that capacity. I have reviewed and become familiar with the Private Vocational School Act, RCW 28C.10 and with Washington's Administrative Code, Chapter<br>490-105.                                                                                                    |
|----------------------------------------------------------------------------------------------------|
| I have reviewed the minimum standards for licensure, and understand that this application will not be considered if it is incomplete. I understand that a future site visit may be required. I further understand that once licensed, any modification(s) to the application must be reported to the Workforce Training and Education Coordinating Board prior to implementation. I certify, under penalty of perjury that the submitted information is true and accurate. |
| Payment Information                                                                                                    |
| Applications or renewals will remain incomplete and pending until the agency receives the license fee. In addition, the school may also have payments due for the Tuttion Recovery Trust Fund, auxiliary sites, out-of-state sales agents, or late fees (\$25 per day past the due date). Late fees are calculated based on the envelope postmark.                                                                                                    |
| New applications will expire after 60 days of submission if a license fee and Tuition Recovery Trust Fund fee have yet to be received.                                                                                                    |
| Please see our Fee Schedule for instructions on calculating your payment amount. All payments should be in the form of a check made payable to: Washington State Treasurer and mailed via USPS to the following:                                                                                                    |
| Workforce Training and Education Coordinating Board<br>PO Box 43105<br>Olympia, WA 98504-3105                                                                                                    |
| Please ensure the school's name and campus location is on your check.                                                                                                    |
| No right to a license or registration is established or implied through the payment of fees. (See DRCW 28C-10.000)                                                                                                    |
| Save and Exit Sav Submit                                                                                                    |

Please attach the documents required for your renewal application including ATB Test (if applicable), Catalog, Enrollment Agreement, Business License, Evidence of Liability Insurance, and a Financial Statement that verifies the information collected in Section 4. We must be

Make sure to complete the two Attestations (above) and click Submit.

The agency cannot access the submission for review until you've submitted it. Please don't hesitate to reach out if you have any questions, 360-709-4600.